# TytoCare Frequently Asked Questions and Contact Information Children's Health TeleSchools Program

Created by: Ryan Falkner Last update: 7/6/2023

This document is intended to answer frequently asked questions regarding Children's Health TeleSchools Program, specifically, for the TytoCare/TytoPro devices deployed to CHST-partnered school districts. These questions and answers are designed for the following audience(s); school nurses, CHST trainers, CHST analysts, and any support staff that help maintain the implementation, roll-out, and support of the program and its technology.

#### For all new inquiries (for districts or systems that are not yet integrated with CHST), please contact :

Danielle Beal, MS, PMP – Program Director, Virtual Health Strategy <u>Danielle.Beal@childrens.com</u> Cellular : 469-503-3050

Melanie Bitzer, RN, MSN, CPNP – Program Director, School Health Programs <u>Melanie.Bitzer@childrens.com</u> Cellular : 214-862-8059

#### For training and instructional assistance (for districts already integrated with CHST), please contact :

Natasha Malone, MBA, HCM – Program Manager, Virtual Health <u>Natasha.Malone@childrens.com</u> Cellular : 214-232-5535

Amy Briggs, BSN, RN – Virtual Health Consultant <u>Amy.Briggs@childrens.com</u> Cellular : 972-489-9442

Rachel Zimmerman BSN, RN – Virtual Health Consultant <u>Rachel.Zimmerman@childrens.com</u> Cellular : 469 873-4976

#### For technical support for TytoCare devices (for districts already integrated with CHST), please contact :

TelemedCore Technical Support <u>TelemedCore@childrens.com</u> Phone : 1-844-4TELEMED (1-844-483-5363) Option 2, then Option 2 again

Children's Health Service Desk <u>ServiceRequest@childrens.com</u> \*NOTE – this is for non-emergency issues, ONLY Phone – 214-456-HELP (214-456-4357)

## **Frequently Asked Questions**

### For immediate support for all issues, please call 1-844-4TELEMED (1-844-483-5363)

| Q: How do I request a translator 3 <sup>rd</sup> party to be added to the TytoCare visit?                                                    | A: Please inform the provider at the start of the visit that<br>translation services are needed. Once the visit has started,<br>the provider will confirm the requested language and initiate<br>the call (audio only).<br><b>*NOTE – ASL is not supported at this time.</b>                                                                   |
|----------------------------------------------------------------------------------------------------|----------------------------------------------------------------------------------------------------|
| Q: How do I request a parent/guardian 3 <sup>rd</sup> party to be added to the TytoCare visit?                                               | A: Please inform the provider at the start of the visit that a parent/guardian would like to participate. Once the visit has started, the provider will initiate the call either by way of a phone call (audio only) or sending an email invitation (audio and video).                                                                         |
| Q: Can I add a translator AND a 3 <sup>rd</sup> party (parent/guardian) to the TytoCare visit (multiple 3 <sup>rd</sup> party participants). | A: Yes. Please see above for adding a 3 <sup>rd</sup> party.                                                                                                    |
| Q: What is the PIN for my TytoCare iPad?                                                                                                    | A: Your iPad PIN should always be 0819.<br>*NOTE – if prompted to change the PIN on the iPad, please<br>click <u>HERE</u> .<br><b>DO NOT</b> CHANGE THE PIN TO ANYTHING OTHER THAN 0819                                                                                                    |
| Q: What is my username and/or password?                                                                                                    | A: Your trainer will give you this information during training<br>and/or mock consult. If you have forgotten your username<br>and/or password, please contact the TeleSchools support<br>hotline at 1-844-4TELEMED (1-844-483-5363).                                                                                                    |
| Q: I am being asked to change my TytoCare password. What should I do?                                                                        | A: <b>DO NOT</b> reset this password. Please contact the<br>TeleSchools support hotline at 1-844-4TELEMED (1-844-483-<br>5363). The password should always be "Telehealth19", and<br>your support team will reset the password for you.                                                                                                    |
| Q: My TytoCare device or iPad will not power on.                                                                                             | A: The TytoCare device power button is located on the top<br>of the device (a small "pill" shaped button). Press and hold<br>the button for 3 seconds to power on the device. The iPad<br>power button is located on the top of the iPad, on the<br>upper, right-hand side. Press and hold the button for 3<br>seconds to power on the device. |
| Q: My TytoCare camera (or scope) will not display any video<br>or data.                                                                      | A: Please make sure the device is powered on and <u>synched</u><br>with the TytoCare app. Check the icon in the upper-right<br>corner. Red = device is not paired. Orange = device is waiting<br>to pair, please wait. Green = device is paired.                                                                                               |
| Q: I do not have ear/nose/otolaryngology specula or tongue depressors.                                                                       | A: Please contact your trainer. Alternatively, you can contact<br>the TeleSchools support hotline at 1-844-4TELEMED<br>(1-844-483-5363).                                                                                                    |
| Q: I need more Strep/Flu testing supplies.                                                                                                   | A: Please contact your trainer. Alternatively, you can contact<br>the TeleSchools support hotline at 1-844-4TELEMED<br>(1-844-483-5363).                                                                                                    |

| Q: I cannot hear the provider, or the provider cannot hear<br>me.                                                                        | A: Ensure that you are connected to WiFi (nurse and<br>provider) and ensure that the volume settings are turned up.<br>For Nurse's iPads, use the volume controls located on the<br>upper-right side of the TytoCare iPad.<br><b>*NOTE - you may need to look for the volume buttons</b><br><b>around the edges of the metal kiosk.</b>                                                                                                    |
|----------------------------------------------------------------------------------------------------|----------------------------------------------------------------------------------------------------|
| other settings.                                                                                                    | iPad. Again, please make sure to "Accept", "Allow", or<br>"Continue" any time you are prompted for settings changes<br>or allowances.                                                                                                    |
| Q: The TytoCare scope prompts me to update.                                                                                              | A: See above. Always allow updates, prompts, or<br>permissions presented to you on your TytoCare scope, or<br>the iPad app.                                                                                                    |
| Q: My TytoCare scope camera is stuck, non-responsive, isn't<br>focusing, image is not bright enough, or is showing low/high<br>contrast. | A: You may need to manually power off, power on your<br>TytoCare scope. Do this by pressing the top-most button on<br>the TytoCare scope for 7-10 seconds. The scope will power<br>off. Release the button. Clean the outer lens and front<br>screen of the scope with an alcohol pad or soft cleaning<br>cloth. Press the top-most button again for 3 seconds, and<br>this will power up the TytoCare scope. Make sure the scope<br>is paired and try again (this may take 30-60 seconds). If this<br>does not resolve the problem, please contact the<br>TeleSchools support hotline at 1-844-4TELEMED (1-844-483-<br>5363).<br><b>*NOTE – DO NOT manually power off the TytoCare scope<br/>unless directed to do so.</b> |
| Q: What should I do with the iPad and TytoCare equipment during an extended leave, vacation, or summer?                                  | A: Please leave your TytoCare iPad and kiosk plugged in at all<br>times. If this is not possible, please make sure the iPad and<br>TytoCare equipment is plugged in and powered on at least<br>30 minutes before your next visit or training session.                                                                                                    |
| Q: How do I use "Practice Mode"?                                                                                                    | A: Once logged in to the TytoCare app, search for a test<br>student, click on the "Continue" option at the bottom of the<br>screen, and select "Practice Mode" on the next screen. This<br>will allow you to use the Tytocare device and practice each<br>assessment without a student present.                                                                                                    |